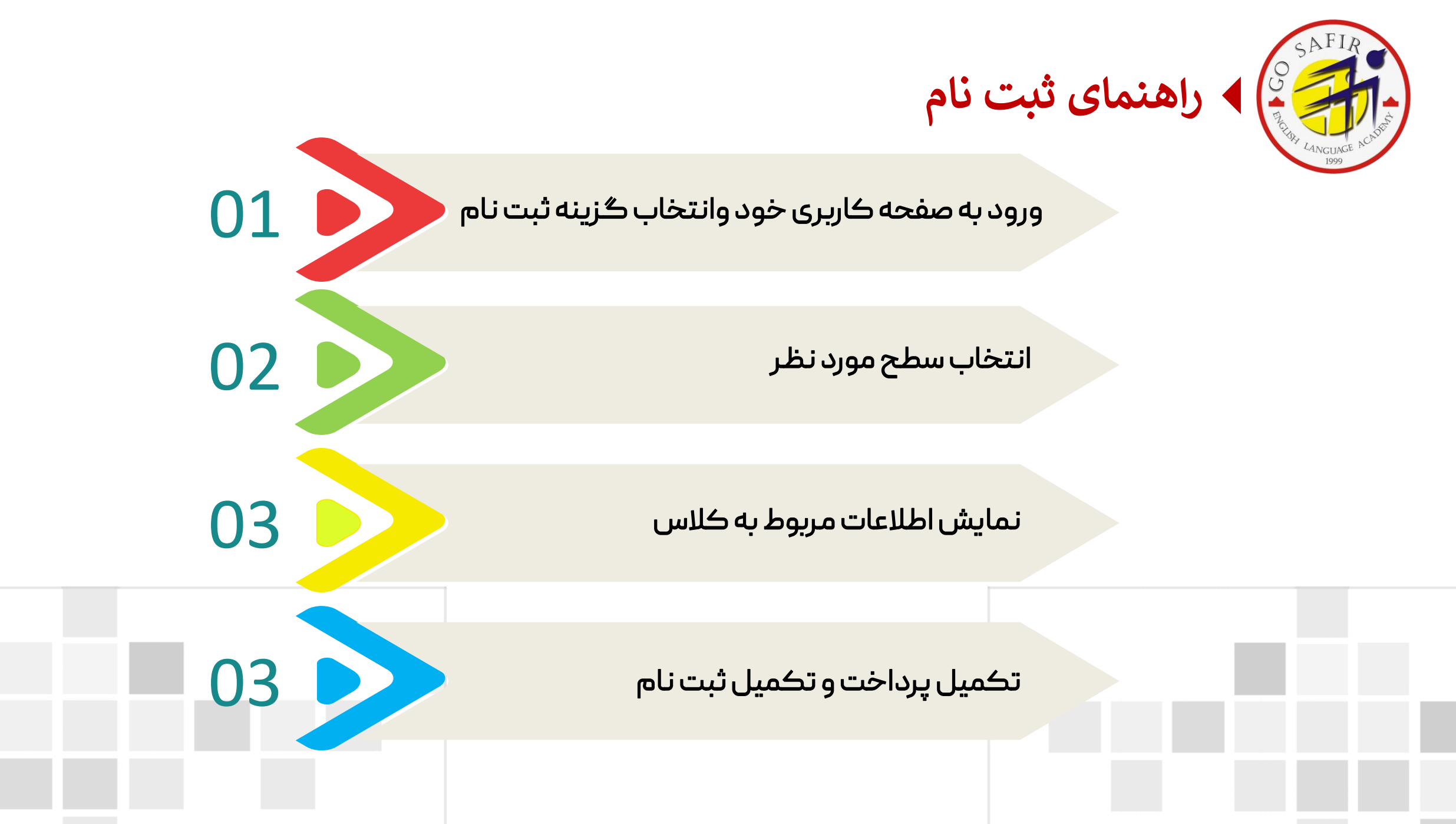

## پس از انجام تعیین سطح، درصفحه اصلی پروفایل خود <mark>گزینه ثبت نام</mark> را انتخاب نمائید.

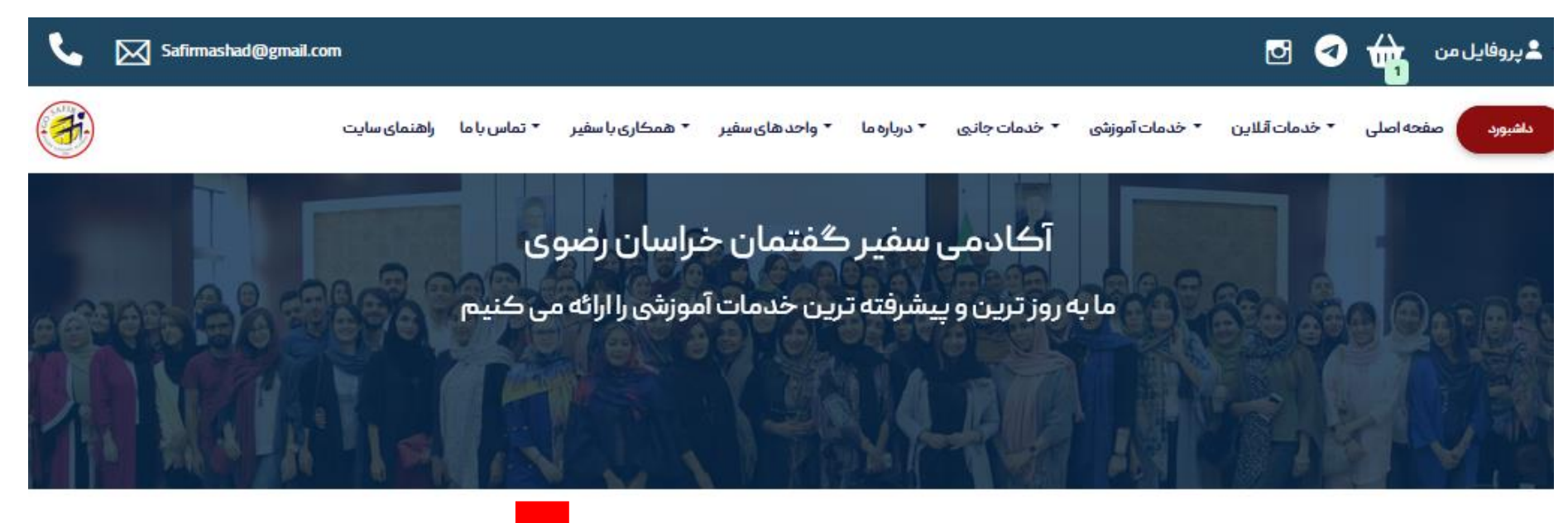

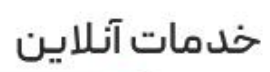

حريد کتاب

ثبت نا آنلاب

تعيين

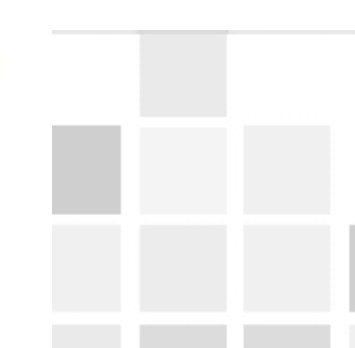

راسذ

## در این صفحه، سطح مورد نظر را براساس گزینه های زیر انتخاب کرده و جستجو نمائید.

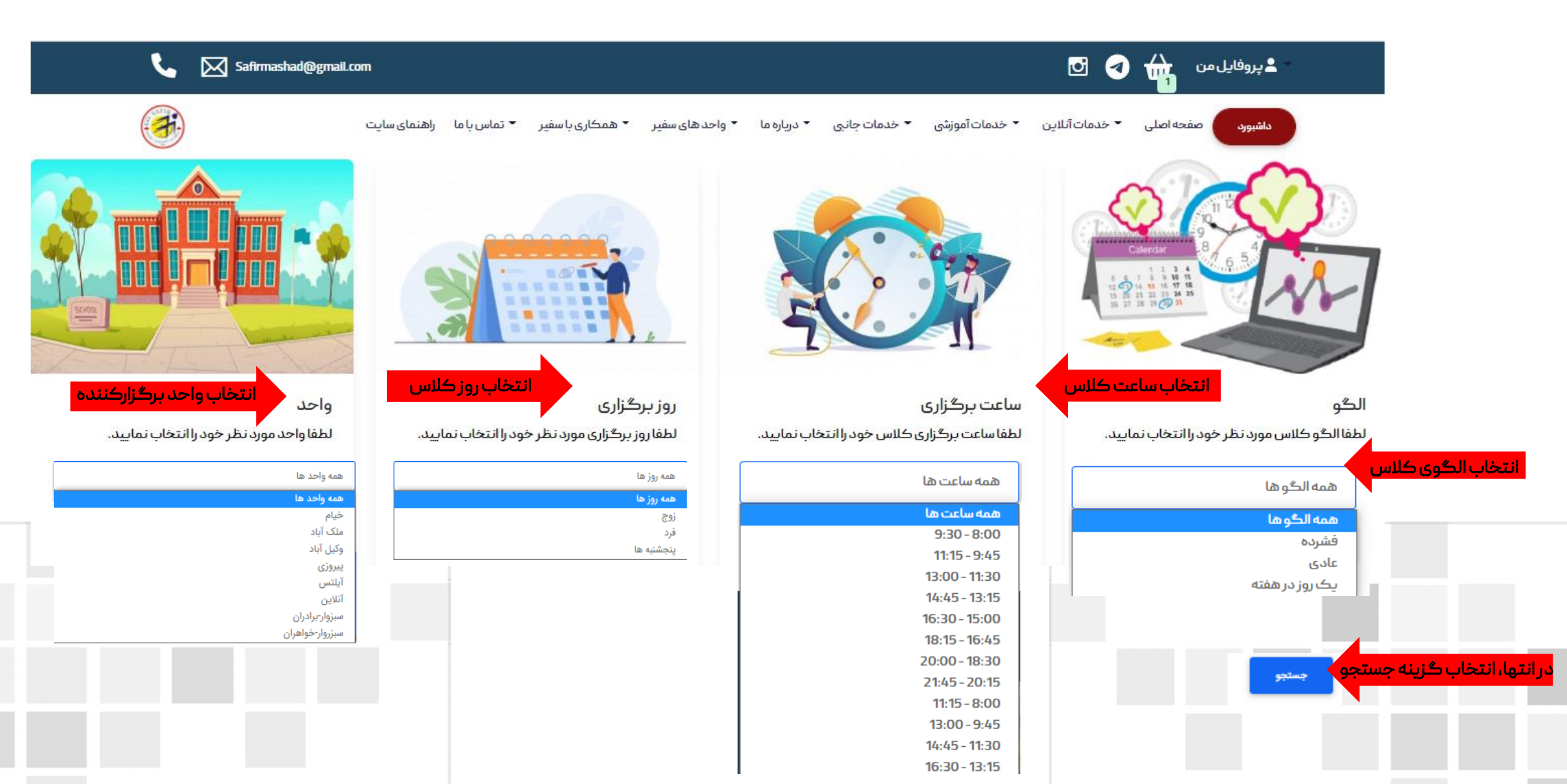

## پس از نمایش اطلاعات مربوط به کلاس مورد نظر، <mark>گزینه ثبت نام</mark> را انتخاب نمائید.

| السين | ستبه روز س | سيبه انتر و س |
|-------|------------|---------------|
|       |            | جستجو         |

 $( \land$ 

|                    |         |              |                    | انتخابی شما | سطح و فيلتر هاي | وس مطابق با س | ليست در       |                    |        |     |   |
|--------------------|---------|--------------|--------------------|-------------|-----------------|---------------|---------------|--------------------|--------|-----|---|
|                    | ثبت نام | شهريه        | ظرفیت<br>باقیماندہ | استاد       | تاريخ شروع      | الگوی دوره    | ساعات برگزاری | روز های<br>برگزاری | واحد   | سطح | # |
| انتخاب گزینه ثبت ن | ثبتنام  | 335000 تومان | 7                  | تعيين نشده  | 1400/11/18      | عادى          | 16:30 - 15:00 | زوج                | أئلاين | 103 | 1 |
| ,                  | ثبت نام | 335000 تومان | 3                  | تعيين نشده  | \$1400/11/17    | عادى          | 11:15 - 9:45  | فرد                | أنلاين | 103 | 2 |
|                    | ثبت نام | 335000 تومان | 10                 | تعيين نشده  | ;1400/11/18     | عادى          | 16:30 - 15:00 | زوج                | أنلاين | 103 | З |
|                    | ثبت نام | 335000 تومان | 10                 | تعيين نشده  | ;1400/11/18     | فشرده         | 20:00 - 16:45 | نوج                | أنلاين | 103 | 4 |
|                    |         |              |                    |             |                 |               |               |                    |        |     |   |

## با انتقال به درگاه پرداخت، ثبت نام خود را تکمیل نمائید.

|                                                                                  |                             | درگاه اینترنتی «پرداخت الکترونیک سپهر»                                                                |
|----------------------------------------------------------------------------------|-----------------------------|----------------------------------------------------------------------------------------------------|
| اطلاعات پرداخت                                                                   | مدت زمان باقیمانده: ۹۹ : ۹۹ | اطلاعات کارت                                                                                          |
| c NFIR                                                                           |                             | شماره کارت:<br>شمارهٔ ۱۶ رقمی درج شده بر روی کارت                                                     |
|                                                                                  |                             | شماره شناسائی دوم (CVVT):<br>شمارهٔ ۳ یا ۴ رقمی درج شده بر روی کارت                                   |
| THAT LANCEINCE NO. 1987                                                          |                             | تاریخ انقضای کارت:<br>دو رقم ماه / دو رقم آخر سال را وارد کنید                                        |
| میلغ قابل برداخت                                                                 | C 01786                     | <b>کد امنیتی:</b><br>کد آورده شده در کادر روبهرو را وارد کنید                                         |
| <ul> <li>معادل سی و سه هزار و پانصد تومان</li> </ul>                             | درخواست رمز پویا            | <b>رمز دوم (رمز اینترنتی):</b><br>رمز پویا، رمز یک.بار مصرفی است که به جای رمز<br>دوم استفاده می شود. |
| <ul> <li>نام پذیرنده: آکادمی زبان سفیر گفتمان</li> <li>مشهد</li> </ul>           |                             | <b>ایمیل (اختیاری):</b><br>رسید پرداخت به این آدرس ایمیل خواهد شد.                                    |
| <ul> <li>کد پذیرنده: ۴۹۴۵۶۰۰۰۰۰۲۹۲۵۰</li> <li>شماره ترمینال: ۴۹۴۵۰۲۷۰</li> </ul> | انصراف                      | پرداخت                                                                                                |
| <ul> <li>http://safirmashad.com</li> <li>سایت پذیرنده:</li> </ul>                |                             |                                                                                                    |
|                                                                                  |                             |                                                                                                    |

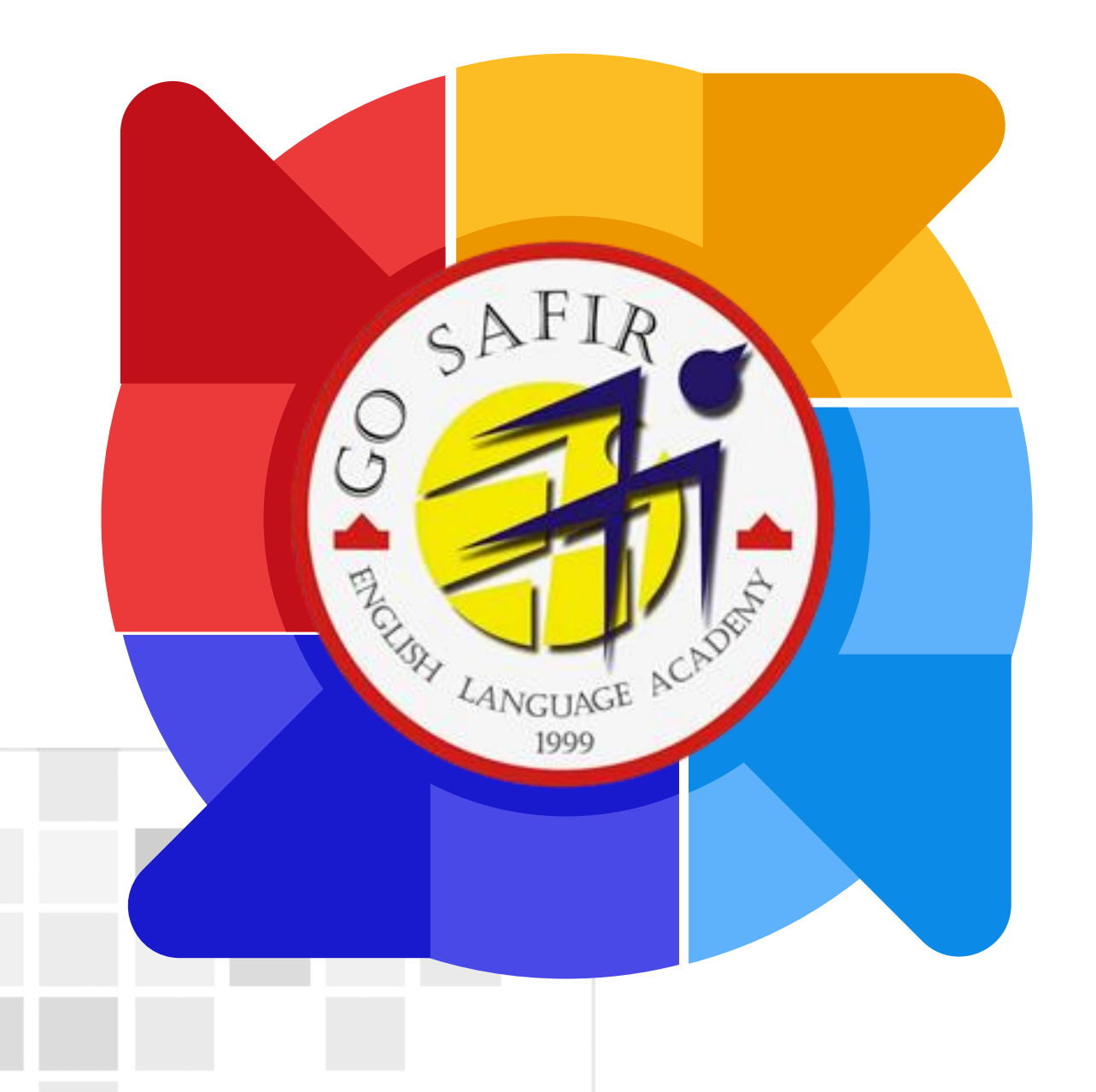

موفق باشيد

تیم آموزش سفیر گفتمان خراسان رضوی

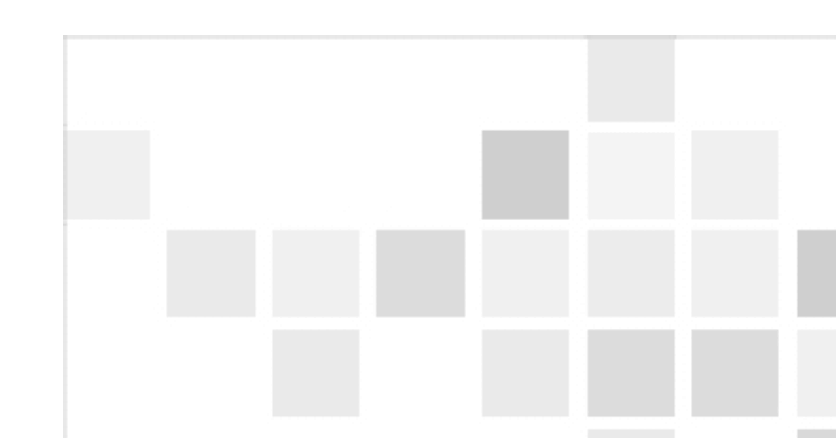